## 中国高校科技期刊研究会网站注册指南

中国高校科技期刊研究会网站(http://www.cujs.com),一直受到广大会员的关注和支持,已经成为广大会员获取信息、学习交流的平台。由于学会没有专职的网络管理和维护人员,信息更新和会员资料维护一直是困扰网站发展的一个问题。为了更加及时、有效地维护会员信息,网站于近日升级上线,网站实行"会员自主"添加、完善和更改信息。

对会员的主要功能有: 注册成为会员用户以后,可以完善期刊的信息、填加编辑人员 信息,自主发布和管理文章(需要等待管理员审查),提问和回答会员问题(需要审批),系 统内用户之间短信息留言,查看会费缴纳状态,首页展示会员期刊等。

"会员账户"注册步骤如下:

步骤[1]: 点击导航栏"单位会员",确认你刊是否已经是"会员"。

| 中国高校科技期<br>Society of China Unive<br><sup>会简介   组织机构   常务理事</sup> | <b>刊研究</b><br>ersity Journ<br><sup>単位会员</sup> 4            | <b>会</b><br>als<br><sub>氟輯论坛</sub>   资料 | 中心   国际 |  |
|-------------------------------------------------------------------|------------------------------------------------------------|-----------------------------------------|---------|--|
|                                                                   | 学会通知                                                       | 各地动态                                    | 学会会讯    |  |
| 所有栏目 ▶ 搜索                                                         | > 第16次年会暨顶突大会通知 > 第2期科技期刊编辑业务培训班的通知 > 关于召开技术类科技期刊专委会成立プレット |                                         |         |  |
| 忘记密码                                                              | ,编辑质量审读                                                    | 结果反馈亊宜(]                                | 更新中)    |  |

(1) 不是或者找不到,请以编辑部的官方信箱给"组织工作委员会主任曾桂芳写信联系核 实或办理入会手续"(zengquifang@bjmu.edu.cn);

(2) 找到了! 记住"系统内登记"的你看的刊名(不准确可以给组织委员会或网站管理员发信,也可以先以此刊名注册)。

单位会员

青选择地区: 北京 上海 重庆 内蒙古 宁夏 河南 山西 辽宁 吉林 黑龙江 陕西 甘肃 青海 安徽 江西 福建 湖北 湖南 贵州 云南 西藏 香港 澳门

|       | 西北农业学报      | 安康学院学报   |
|-------|-------------|----------|
| 渭     | 机械科学与技术     | 西北植物学报   |
|       | 西北工业大学学报    | 中国儿童保健杂志 |
| 《陕西理工 | 中国有线电视      | 西安通信学院学报 |
| 实     | 延安大学学报(医学版) | 商洛学院学报   |
|       | 现西机械与施工机械化  | 麦类作物学报   |
| 14-   |             |          |

## 步骤[2]: 点击刊名, 查看"编辑人员"是否有一名以上的人?

|      | a          | mp.n |              |       |      |
|------|------------|------|--------------|-------|------|
| 安会   | ₽Æ∶        | 主编   | <b>求副主编:</b> | 编辑部负责 | ŧλ:  |
| i Ai | B          |      |              |       |      |
| 姓名   |            | 性别   | 职称           | 职务    | 出生年月 |
| 日月月  | Ð          |      |              |       |      |
| 蔡正   |            | 男    |              |       |      |
| 田刊符  | <b>☆</b> : |      |              |       |      |

(1)一个也没有!请以编辑部官方信箱给管理员发信申请添加"第一个人" (zhaodal@163.com)。

(2)有一个,是原来的领导(无所谓,先以他的名义注册,成功后可以自己添加其他人)。

**步骤[3]**:索取会员编号,如,会员证上是"京01",则系统注册时应改为"BJ01"。以 编辑部官方信箱(充分证明身份,免费邮箱请提供期刊网址以便核实)或通过你省常务理事 与管理员(zhaodal@163.com)或组织委员会(zengguifang@bjmu.edu.cn)发邮件索取【谢 绝电话、QQ等不能明确确定身份的方式联系】。

步骤(4):开始注册。点击首页左上角的"注册"链接点。

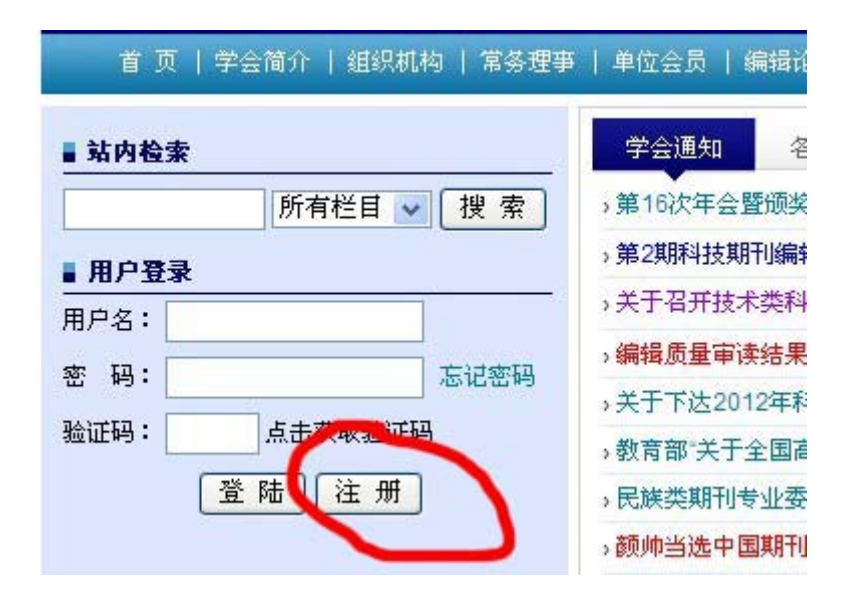

进入注册界面后,仔细填写相关信息——特别是前面查到的"姓名、刊名和会员编号"。

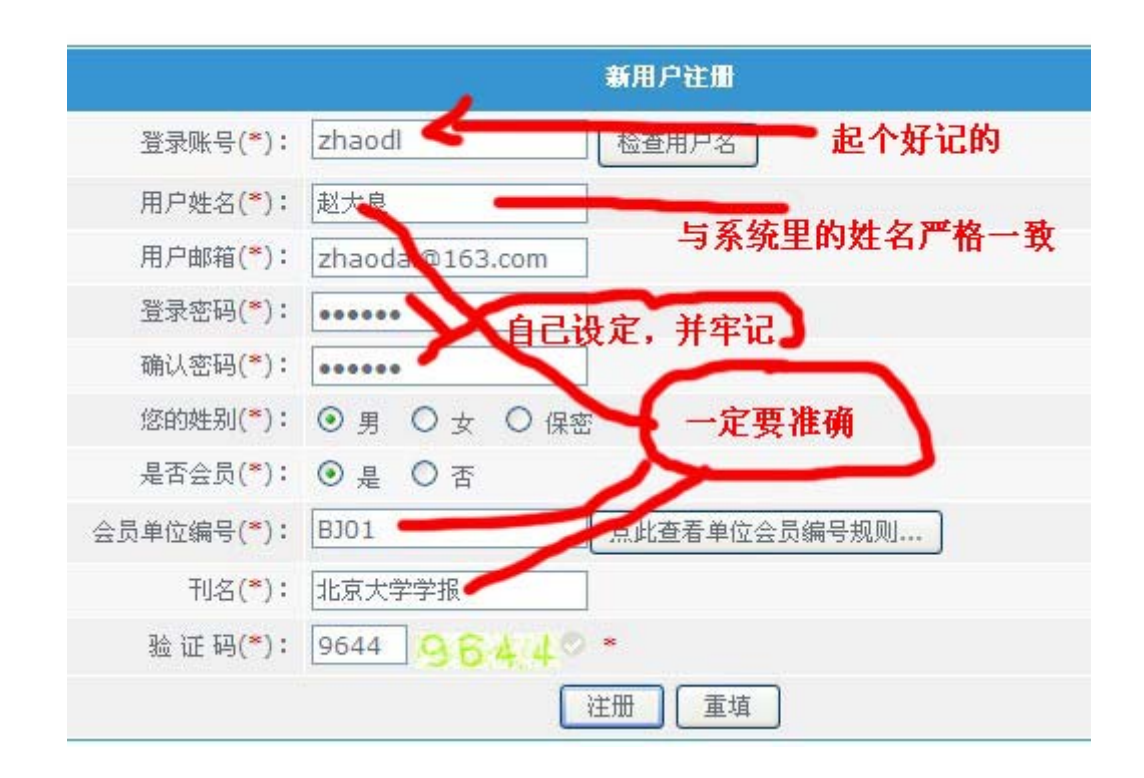

步骤 (5): 信息准确自动成为 "会员账户", 否则是普通账户。会员账户则登录:

| ▶ 搜索       |
|------------|
| 注册时设的      |
|            |
| 忘记密码       |
| <u>6</u> ° |
| Ħ          |
|            |

登录后界面如下:

| ▲ 首 页   学会简介   组织机构   常务理事            | 単  |
|---------------------------------------|----|
| ■ 站内检索                                | Ę  |
| ● ● ● ● ● ● ● ● ● ● ● ● ● ● ● ● ● ● ● | →第 |
| ■ 田白客妻                                | ,第 |
|                                       | ,关 |
| 欢迎您zdl<br>你的领知是:管理吕                   |    |
| 用户管理中心 退出系统                           | ,× |
|                                       | ,教 |
| 点击后,添加期刊和人                            | ,民 |
|                                       | ,颜 |
|                                       |    |

点击"期刊信息管理":

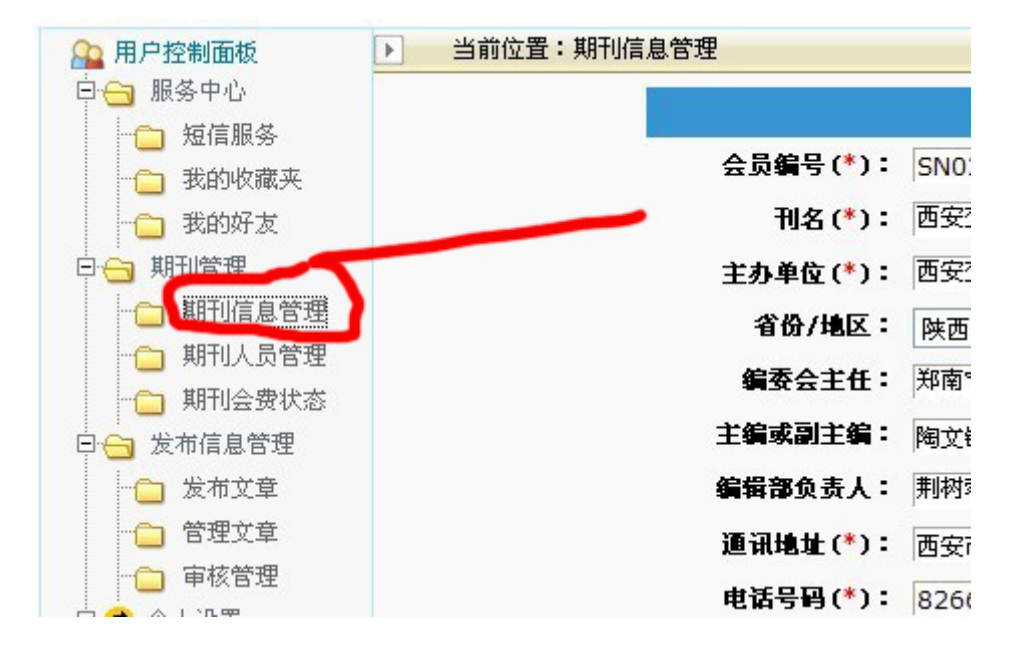

点击"编辑人员管理"(未添加的人不能注册成会员帐号):

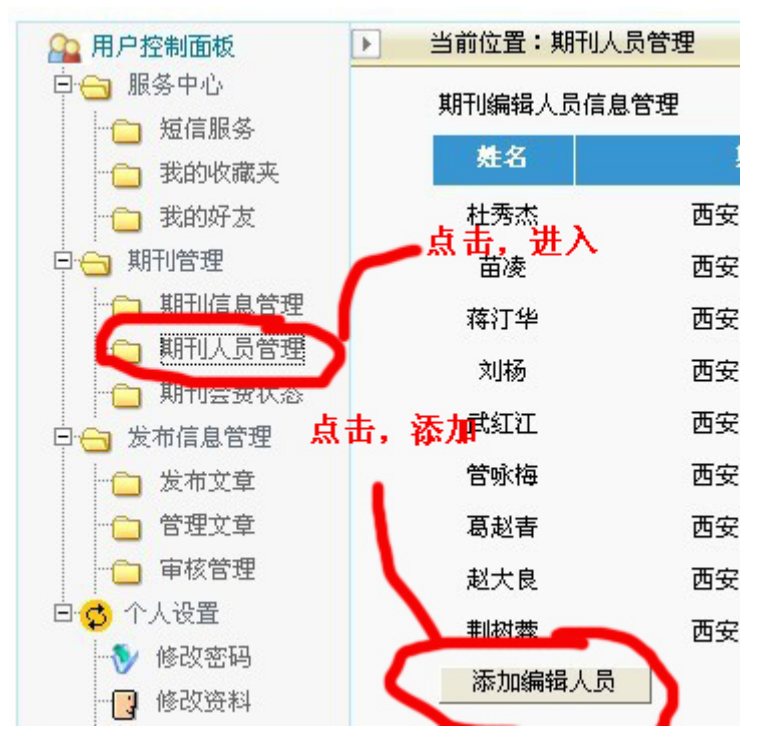

**步骤(6)**:请已注册成功的人员,添加编辑部其他人员名单,其他人再注册成会员账户,可以多人维护信息。

## 【注意】会员编号一定注意保密!!

登录账户——是你自己设定的容易记忆文字或符号;

用户姓名——就是你自己的真实姓名,不能填刊名,必须与编辑成员中的名单匹配; 密码——由自己设定;

刊名——必须是你刊在系统中的规范名称,注意版次括弧的字符格式。

如果第一次注册不成功,修改相关注册信息后就可以自动升级为会员账号,但需要退出系统 重新登才能生效。

如果要注册:一定记得按规定获取会员编号,并注意保密!!如果发现你编辑部的人员 列表中有不是你自己添加的人员请及时删除,并报告管理员,以便变换注册规则。注意:编 辑部信箱如果是 163、sina 等非你单位域名信箱,请提供期刊网站地址,以便核实。请不要 电话联系!!

**常见问题说明:**点击"期刊信息管理"说我无权管理。原因:一是帐号非"会员帐号", 请严格检查"刊名、姓名和编号"是否正确或以系统内保持一致(见步骤 1~3),二是网络 稳定性不好,退出后重新登陆。